# **Quick Trial Balance Pro - Printing Prior Year Reports**

#### Start the Reports Screen

Quick Trial Balance Pro allows you to print reports from a prior year without having to to perform an unreset to the prior year. To print a prior year, select Asset Reports in the Reports menu or click the Reports icon on the Home screen.

| 🞬 ABC Custom Wheels, Inc December 31, 2014 / Quick Trial Balance Pro ( Subscription Expires 12/31/2014 ) |                                     |                                    |                                |  |
|----------------------------------------------------------------------------------------------------|-------------------------------------|------------------------------------|--------------------------------|--|
| File Edit Accounts Transactions Reports Housekeeping Help                                                |                                     |                                    |                                |  |
|                                                                                                    | C QTB Reports                       |                                    |                                |  |
|                                                                                                    | Financial Statements                |                                    |                                |  |
| File Manager   Open New   B                                                                              | acl Ls Che                          | ks Journals Reports Reset   Update | Calculator Help Exit           |  |
| Client File Selected                                                                                     | Manage ravonce reports              |                                    |                                |  |
|                                                                                                    | Beginning / Prior Year Balances     |                                    |                                |  |
| Company: AB                                                                                              | BC Working Trial Balance            |                                    |                                |  |
| File: C:                                                                                                 | Adjusted Trial Balance The          | report screen is accessed v        | ia the reports                 |  |
|                                                                                                    |                                     | nenu or the Reports icon on t      | the toolbar.                   |  |
| Last Modified: Frid                                                                                      | ay - December 20, 2013 9:23 AM      |                                    |                                |  |
| Accounts: 43                                                                                             |                                     |                                    |                                |  |
| Book Details: Bo                                                                                         | ok Book Description                 | Balance Sheet                      | Income Statement               |  |
| 1.1                                                                                                    | TX INCOME TAXES                     | 0.00                               | 0.00                           |  |
| 2 6                                                                                                    |                                     | 0.00                               | 0.00                           |  |
| 2.1                                                                                                    |                                     | 0.00                               | 0.00                           |  |
|                                                                                                    |                                     |                                    |                                |  |
|                                                                                                    |                                     |                                    |                                |  |
|                                                                                                    |                                     |                                    |                                |  |
|                                                                                                    |                                     |                                    |                                |  |
|                                                                                                    |                                     |                                    |                                |  |
|                                                                                                    |                                     |                                    |                                |  |
|                                                                                                    |                                     |                                    |                                |  |
|                                                                                                    |                                     |                                    |                                |  |
|                                                                                                    |                                     |                                    | How To?                        |  |
|                                                                                                    |                                     |                                    | Version Date 5/23/2014 9:16 AM |  |
|                                                                                                    |                                     |                                    |                                |  |
| Quick Access                                                                                             |                                     |                                    |                                |  |
|                                                                                                    |                                     |                                    |                                |  |
| <b>F</b> 10 <b>F</b> 1                                                                                   |                                     |                                    |                                |  |
| Favorite Reports: Be                                                                                     | ginning / Prior Year Balances 🔹 🚺 📳 |                                    |                                |  |
|                                                                                                    |                                     |                                    |                                |  |
|                                                                                                    |                                     |                                    |                                |  |
|                                                                                                    |                                     |                                    |                                |  |
| /                                                                                                    |                                     |                                    |                                |  |

#### **Select the Prior Year**

To print from a prior year, select the prior year date selection from the drop-down list. Any prior years that are found as prior year reset files are displayed. Click the prior year desired and then print or preview your report.

| ABC Custom Wheels, Inc December 31, 2014 - Reports                                                                                                    |                                                                                                    |  |
|----------------------------------------------------------------------------------------------------|----------------------------------------------------------------------------------------------------|--|
| Batch Temporary Selection   General Reports (1 Report Selected)  Chart of Accounts  Grouped Accounts Listing  Primary / Secondary Groups Listing                                                              | Check the checkbox of any reports you want to print on the left. To change report settings, highlight the<br>report by clicking on it and selecting the options below. Report groups can be expanded or collapsed by<br>clicking the +/- buttons to the right of the group folder. |  |
| Journals Listing     Account Documents Listing     Trial Balances     Financial Statements     Transaction Reports     Analysis Reports                                                                       | Report specific settings pertain to the report highlighted on the left.         Configure Settings       Reset to Default                                                                                                    |  |
|                                                                                                    | Prior Year Reports<br>This option allows you to print a report from a prior year without having to perform an UnReset to<br>the Prior Year.                                                                                                    |  |
| Select the year that you wish to print reports for<br>To switch back to the current year, select 'Current Year's too,<br>Select the prior year you wish to print.<br>Select the prior year you wish to print. |                                                                                                    |  |
|                                                                                                    |                                                                                                    |  |
| Expand All Clear All 1 Report Selected                                                                                                    | How Io?       Show dialog when printing       PDF       Preview       Print       Cancel                                                                                                    |  |

## **Print / Preview the Report**

After the report is printed or previewed, you can verify that it was printed for the correct year by reviewing the year-end listed next to the company name on the report.

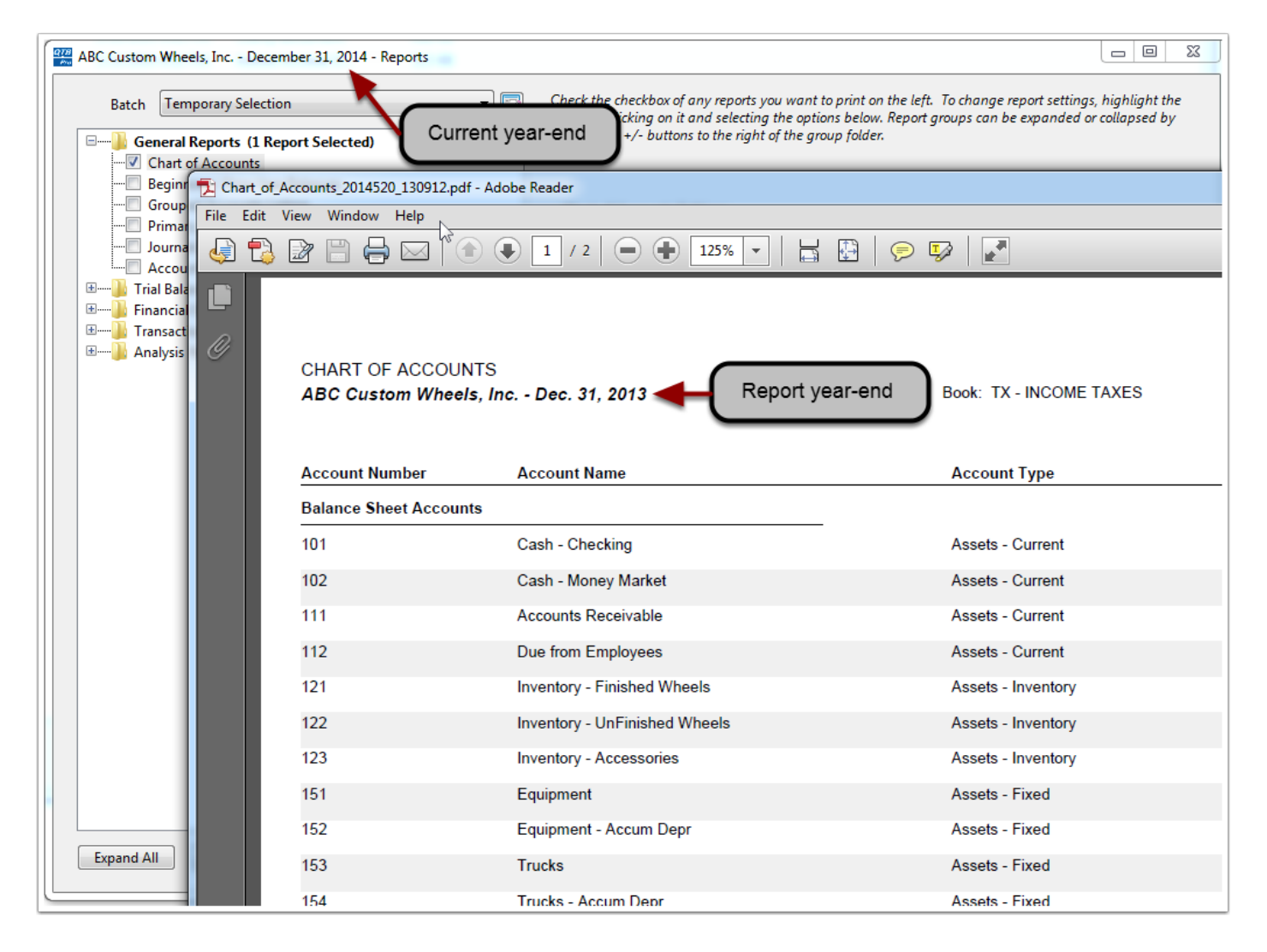

### **Return to the Current Year**

When you are done printing reports for the prior year, you can select 'Current Year' from the prior year drop-down or just close the reports screen. Every time the report screen opens, it will be defaulted to current year reports.

| ABC Custom Wheels, Inc December 31, 2014 - Reports                          |                                                                                                    |  |
|-----------------------------------------------------------------------------|----------------------------------------------------------------------------------------------------|--|
| Batch       Temporary Selection         General Reports (1 Report Selected) | Check the checkbox of any reports you want to print on the left. To change report settings, highlight the report by clicking on it and selecting the options below. Report groups can be expanded or collapsed by clicking the +/- buttons to the right of the group folder. Chart of Accounts Settings Report specific settings pertain to the report highlighted on the left. Configure Settings Reset to Default                                                                                                    |  |
|                                                                             | Prior Year Reports         This option allows you to print a report from a prior year without having to perform an UnReset to the Prior Year.         Select the year that you wish to print reports for prior to serve and will not affect the rest of the program. If you report screen and will not affect the rest of the program. If you report screen and you report screen and you r |  |
| Expand All Clear All 1 Report Selected                                      | Show dialog when printing PDF Preview Print Cancel                                                                                                    |  |